### ИНСТРУКЦИЯ

## КАК ПОДАТЬ ЗАЯВЛЕНИЕ НА ПОРТАЛЕ ГОСУСЛУГ ПО УСЛУГЕ :

Получение архивных справок, выписок и копий, связанных с социальной защитой, пенсионным обеспечением, необходимых для получения льгот и компенсаций

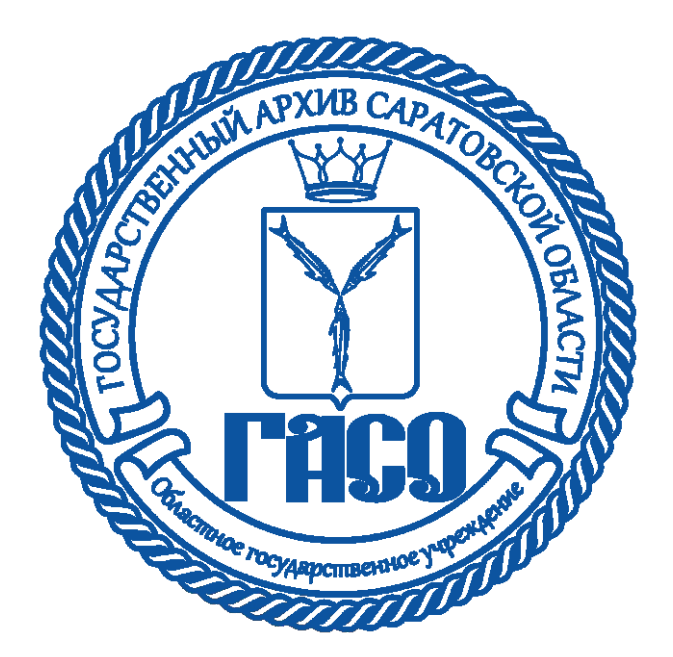

# госуслуги

Телефон / Email / СНИЛС

Пароль

Восстановить

Войти

Войти с электронной подписью

Не удаётся войти?

- Для подачи заявления зайдите на портал«gosuslugi.ru»
- Введите логин и пароль
- Нажмите кнопку «Войти»

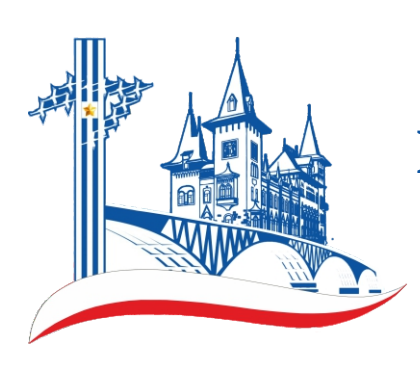

| 6     | Þ                  | Ā                        | A                       | ş         | ц,               |
|-------|--------------------|--------------------------|-------------------------|-----------|------------------|
| ровье | Справки<br>Выписки | Пособия<br>Пенсия Льготы | Авто Права<br>Транспорт | Семья     | Дети<br>Образова |
|       |                    |                          |                         |           |                  |
|       |                    |                          |                         |           |                  |
|       |                    |                          |                         |           |                  |
|       |                    | Q Введи                  | те запрос               |           |                  |
| 0     |                    |                          | D                       |           |                  |
|       |                    | Приставы                 | выпискати               | рр Запи   | сь к врачу       |
|       | _                  | Электронна               | я трудовая              | Карта бол | ельщика          |
|       |                    |                          |                         |           |                  |
|       |                    |                          |                         |           |                  |
|       | -                  |                          |                         |           |                  |
|       |                    |                          |                         |           |                  |

| Что вас интересует?           |
|-------------------------------|
| Получение архивных документов |
| архив                         |

- Найдите строку для запроса
- Напечатайте «архив»
- Система предложит вариант «Получение архивных документов»
- Нажмите на надпись «Получение архивных документов»

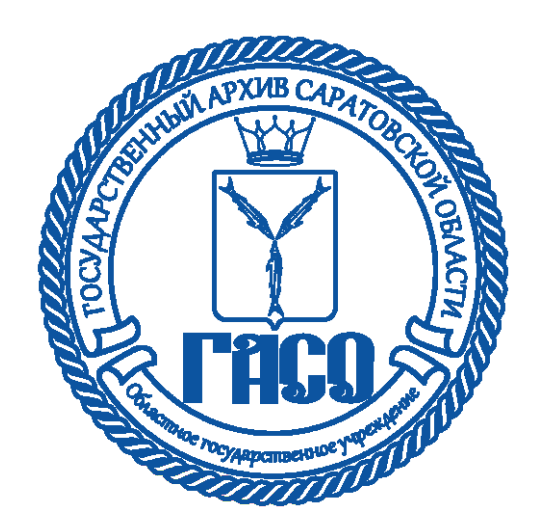

Получение архивных справок, выписок и копий, связанных с социальной защитой, пенсионным обеспечением, необходимых для получения льгот и компенсаций

Услуга предоставляется в соответствии с Федеральным законом от 22.10.2004 № 125-ФЗ «Об архивном деле в Российской Федерации».

Государственная услуга получение архивных справок, выписок и копий, связанных с социальной защитой, пенсионным обеспечением, необходимых для получения льгот и компенсаций предоставляется физическим лицам или их представителям – физическим лицам, действующим на основании доверенности.

Срок услуги 21 рабочий день.

Результатом услуги является архивная справка, архивная выписка или архивная копия.

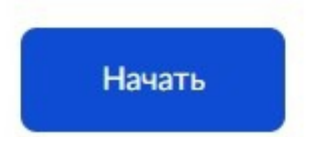

- Система покажет название услуги
- Нажмите на кнопку «Начать» для получения услуги

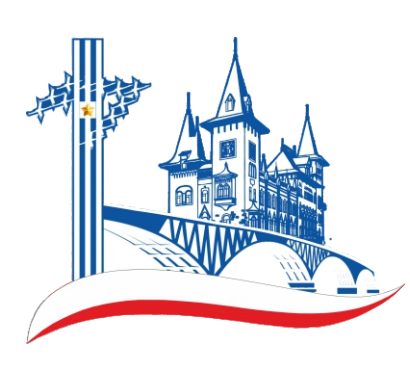

- Система спросит кто обратился за услугой
- Выберите необходимый пункт и нажмите на него

>

>

### Кто обратился за услугой?

Заявитель обратился лично

Представитель заявителя

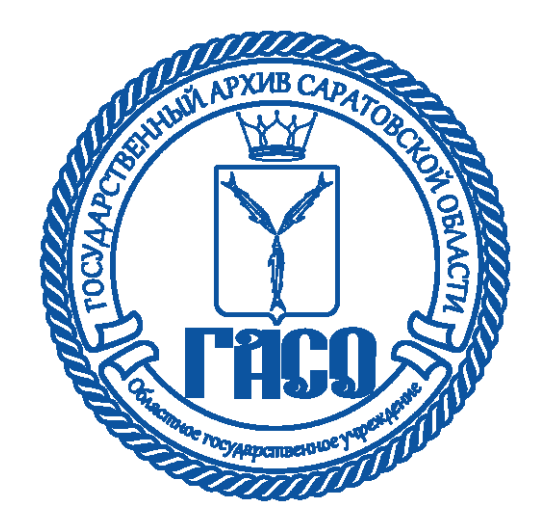

На следующих шагах необходимо подтвердить информацию о заявителе:

- Сведения о заявителе
- Контактный телефон заявителя
- Электронная почта заявителя
- Адрес заявителя

#### Сведения о заявителе

| Дата р(                 | Контактн        | ый телефоі | н заявителя                                                                |
|-------------------------|-----------------|------------|----------------------------------------------------------------------------|
| Гражда<br>СНИЛС         | Контактны<br>+7 | Электрон   | ная почта заявителя                                                        |
| <b>Таспо</b><br>Серия г | 🖉 Редакт        | Электрон   | Адрес регистрации заявителя                                                |
| Дата ві<br>Кем вы       |                 | 🖉 Редан    | Адрес                                                                      |
| (од подра               | зделения        |            | <ul> <li>Уточнить адрес</li> <li>Нет дома</li> <li>Нет квартиры</li> </ul> |
| 🖉 Измен                 | нить            |            | Верно                                                                      |

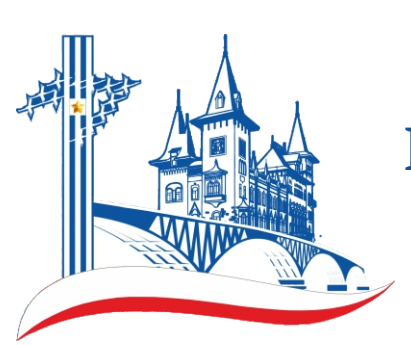

 Выберите цель обращения и нажмите на соответствующий пункт меню

>

### Выберите цель обращения

Подтверждение трудового стажа, заработной платы

Получение архивной информации о переименовании организации-работодателя

Получение архивной информации для назначения льгот и компенсаций

Получение архивной информации для подтверждения службы в вооруженных силах, участия в боевых действиях

Получение архивной информации о награждении государственными, ведомственными и иными наградами

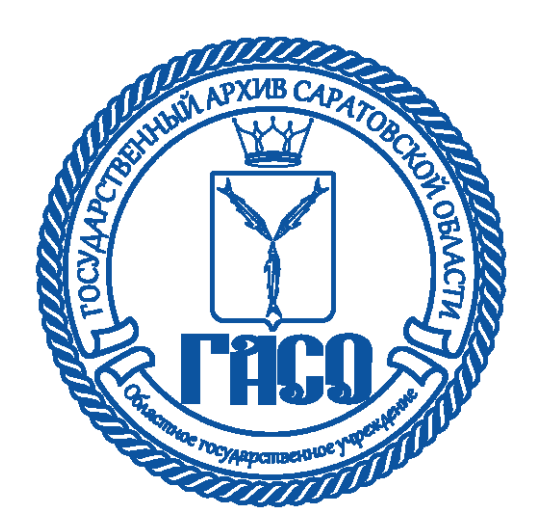

 Набор элементов следующего блока зависит от выбранной цели обращения

При выборе целей обращения <u>«Подтверждение трудового стажа,</u> заработной платы» и <u>«Получение архивной информации о</u> <u>переименовании организации-работодателя»</u> в следующем шаге укажите «Полное наименование организации», «Местонахождение организации», «Даты начала и окончания запрашиваемого периода», «Текст запроса» и нажмите на кнопку «Далее»

| Полное наименование                           | организации                        |                                  |             |
|-----------------------------------------------|------------------------------------|----------------------------------|-------------|
|                                               |                                    |                                  |             |
| Местонахождение орга                          | низации                            |                                  |             |
|                                               |                                    |                                  |             |
| Нет дома                                      | Нет квартир                        | 51                               |             |
| Дата начала запрашива                         | емого периода                      | Дата окончания запраш<br>периода | иваемого    |
|                                               | Ö                                  |                                  | <b></b>     |
| Текст запроса                                 |                                    |                                  |             |
|                                               |                                    |                                  |             |
|                                               |                                    |                                  |             |
| Укажите наименование<br>хронологический перис | структурного под<br>од и должность | дразделения, в котором Вы        | а работали, |
|                                               |                                    |                                  |             |
|                                               | Да                                 | алее                             |             |
|                                               |                                    |                                  |             |

Саратовской области

- Следующим шагом система предлагает загрузить необязательный документ «Копия трудовой книжки»
- Для продолжения нажмите на кнопку «Далее»

| Копия трудово                 | ой книжки (при наличии)                                                        |  |
|-------------------------------|--------------------------------------------------------------------------------|--|
| Для загрузки в<br>Максимальны | зыберите файл с расширением *.PDF, *.BMP, *.JPG.<br>й допустимый размер 50 Мб. |  |
| [                             |                                                                                |  |
|                               | Перетащите файлы или выберите на компьютере                                    |  |
|                               | 🧭 Выбрать файл                                                                 |  |
|                               |                                                                                |  |
|                               | TRACE MANUAL ADVINE CADATOR                                                    |  |

При выборе цели обращения <u>«Получение архивной информации для назначения льгот и компенсаций»</u> в следующем шаге укажите «Наименование льготы или компенсации», «Текст запроса» и нажмите на кнопку «Далее»

#### < Назад

| Укажите точные сведения             |  |
|-------------------------------------|--|
| Наименование льготы или компенсации |  |

Текст запроса

Далее

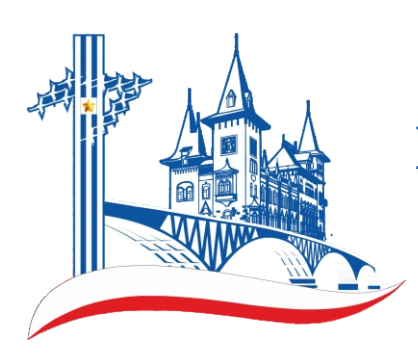

При выборе цели обращения <u>«Получение архивной информации для подтверждения службы в вооруженных силах, участия в боевых действиях»</u> в следующем шаге укажите «Род войск», «Наименование воинской части», «Даты начала и окончания запрашиваемого периода», «Текст запроса» и нажмите накнопку «Далее»

< Назад

#### Укажите точные сведения

| Род войск                      |                                       |                                                                                                    |          |
|--------------------------------|---------------------------------------|----------------------------------------------------------------------------------------------------|----------|
|                                |                                       |                                                                                                    |          |
|                                |                                       |                                                                                                    |          |
|                                |                                       |                                                                                                    |          |
| Наименование воинской части    |                                       |                                                                                                    |          |
|                                |                                       |                                                                                                    |          |
|                                |                                       |                                                                                                    |          |
|                                |                                       |                                                                                                    |          |
| Дата начала запрашиваемого пер | риода                                 | Дата окончания запрашиваемого                                                                                                    |          |
|                                | <b>—</b>                              | периода                                                                                                    |          |
|                                |                                       |                                                                                                    | <b>H</b> |
|                                |                                       |                                                                                                    |          |
|                                |                                       |                                                                                                    |          |
| Текст запроса                  |                                       |                                                                                                    |          |
|                                |                                       |                                                                                                    |          |
|                                |                                       |                                                                                                    |          |
|                                |                                       |                                                                                                    |          |
|                                |                                       |                                                                                                    |          |
|                                |                                       |                                                                                                    |          |
|                                |                                       |                                                                                                    |          |
|                                |                                       |                                                                                                    |          |
|                                | _                                     |                                                                                                    |          |
|                                | Дал                                   | лее                                                                                                    |          |
|                                |                                       | 200                                                                                                    |          |
|                                | ADXH                                  | BCAD                                                                                                    |          |
|                                | NA NU                                 | WATOR B                                                                                                    |          |
|                                |                                       | E CE                                                                                                    |          |
| N S                            |                                       | E S                                                                                                    |          |
|                                |                                       | Ž                                                                                                    |          |
| S 2                            |                                       |                                                                                                    |          |
| SE                             |                                       |                                                                                                    |          |
| Erat                           |                                       |                                                                                                    |          |
| El tes                         | Note my                               | and the second second sec |          |
| E.                             | · · · · · · · · · · · · · · · · · · · | TIBEROUS I                                                                                                    |          |
|                                | ~~~                                   |                                                                                                    |          |

При выборе цели обращения <u>«Получение архивной информации о награждении государственными, ведомственными и иными наградами»</u> в следующем шаге укажите «Название награды», «Дата награждения», «Место работы (службы) в период награждения», «Текст запроса» и нажмите на кнопку «Далее»

| Название награды                               | сосдения                                             |                  |
|------------------------------------------------|------------------------------------------------------|------------------|
|                                                |                                                      |                  |
| Дата награждения                               |                                                      |                  |
| ''                                             |                                                      | Ë                |
| Место работы (службы)                          | в период награждения                                 |                  |
|                                                |                                                      |                  |
| Текст запроса                                  |                                                      |                  |
|                                                |                                                      |                  |
|                                                |                                                      |                  |
|                                                |                                                      |                  |
| Укажите наименование<br>хронологический перио, | структурного подразделения, в котор<br>д и должность | оом Вы работали, |
|                                                |                                                      |                  |
|                                                | Далее                                                |                  |
|                                                |                                                      |                  |
| l k                                            |                                                      |                  |
|                                                |                                                      |                  |

• Выберите вид запрашиваемого архивного документа и нажмите на соответствующий пункт меню

#### Вид запрашиваемого архивного документа

Архив вправе самостоятельно определить вид документа для направления заявителю

>

>

>

Архивная справка

Архивная выписка

Архивная копия

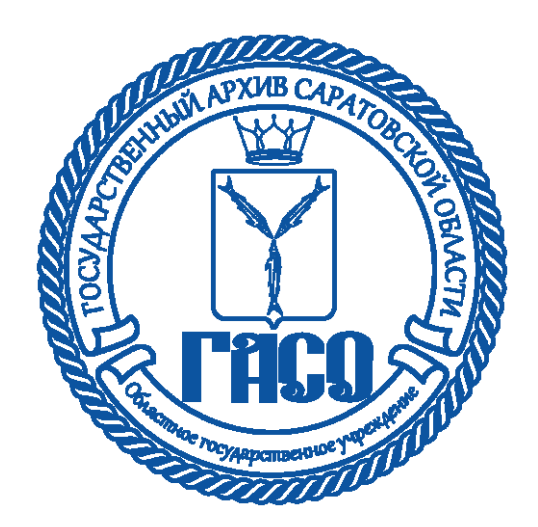

- Система предложит выбрать орган предоставляющий услугу
- Выберите и нажмите на название органа

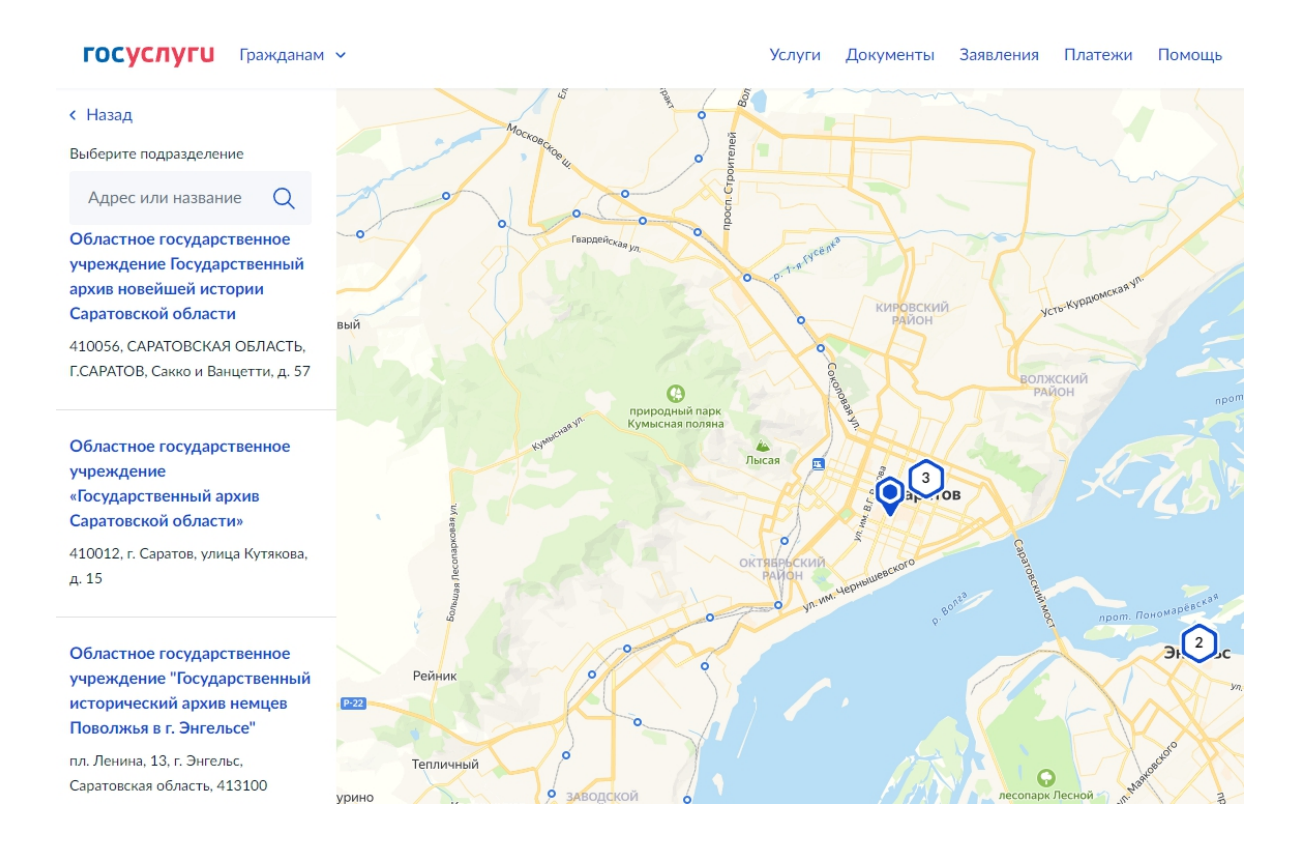

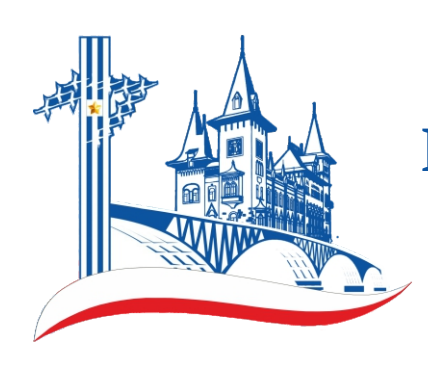

• Выберите способ получения результата и нажмите на кнопку «Подать заявление»

#### Способ получения результата

Электронный результат предоставления услуги будет предоставлен в Ваш личный кабинет на ЕПГУ.

Получить дополнительно результат на бумажном носителе

Подать заявление

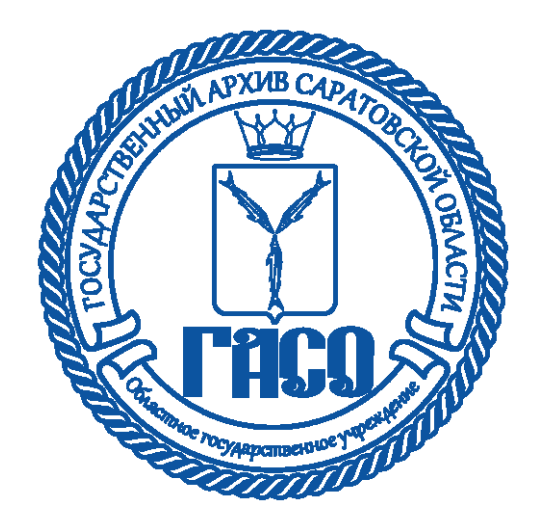